## **UNICREDIT PAYMENT INSTRUCTION**

 Pay the bulletin automatically generated by the system at the Unicredit bank website: <u>https://online-retail.unicredit.it/ibx/web/public/universityTaxes.jsp?url=confirm&univ=vergata&action=pag</u>. (The bulletin can be found at the last page of the application/enrollment form released by the system at the end of the procedure).

## HOW TO FILL THE PAYMENT FORM

| Codice Fiscale Fiscal Code (see bulletin)                |       |
|----------------------------------------------------------|-------|
| Anno a cui si riferisce il pagamento A.Y. (see bulletin) | · · · |
| Codice Corso Course Code (see bulletin)                  |       |
| Causale Purpose of payment (see bulletin)                |       |
| Importo Amount to pay (see bulletin)                     | 0,00  |
| CTRL (see bulletin)                                      |       |
| Data scadenza Leave blank                                |       |
| Nome Name                                                |       |
| Cognome Surname                                          |       |

Inserire nel box sotto il testo corretto visualizzato nell'immagine

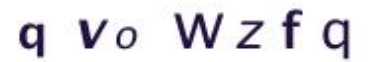

## Enter the alphanumeric code in the box below

| Annulla                              | Conferma |
|--------------------------------------|----------|
| Cancel                               | Confirm  |
| ACCEPTED PAYMENT METHODS: credit car |          |

2. The Bank will send the payment receipt by e-mail with an AUTH code. Validate the payment by inserting the AUTH code at the following link: <u>https://delphi.uniroma2.it/totem/jsp/aS 1 1.jsp?language=EN</u>.